## Connecting to the Wireless Library Network with a MacIntosh

- Turn on MacIntosh. 1.
- Turn on Airport. 2.
- Accept tempecafe network. 3.
- System Preferences (under 4. Apple menu)
- Click Network 5.
- Click Configure 6.
- Click Proxies 7
- Check both FTP and HTTP 8. boxes
- In Web Proxy Server, insert: 9 164.50.160.202 and port: 8080
- 10. Click **Apply**
- 11. Open Safari

## Connecting to the Wireless Library Network with a MacIntosh

- 1. Turn on MacIntosh.
- 2. Turn on Airport.
- 3. Accept tempecafe network.
- 4. System Preferences (under Apple menu)
- 5. Click **Network**
- 6. Click Configure
- Click **Proxies** 7
- 8. Check both FTP and HTTP boxes
- In Web Proxy Server, insert: 9 164.50.160.202 and port: 8080
- 10. Click **Apply**
- 11. Open Safari

## Connecting to the Wireless Library Network with a MacIntosh

- 1. Turn on MacIntosh.
- 2. Turn on Airport.
- 3. Accept tempecafe network.
- 4. System Preferences (under Apple menu)
- 5. Click **Network**
- 6. Click **Configure**
- Click **Proxies** 7
- 8. Check both FTP and HTTP boxes
- In Web Proxy Server, insert: 9 164.50.160.202 and port: 8080
- 10. Click Apply
- 11. Open Safari

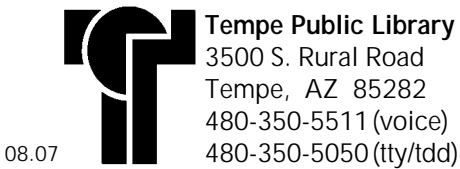

Tempe Public Library

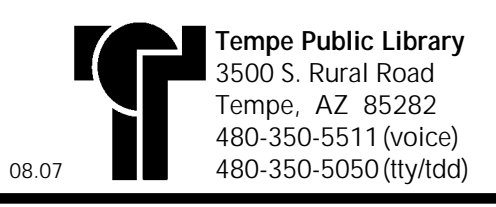

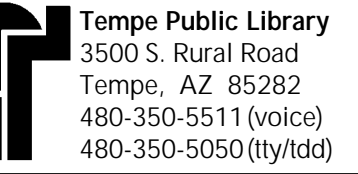

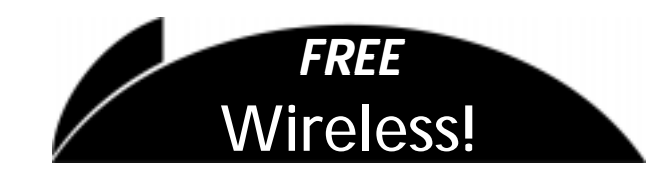

## Connecting to the Wireless Library Network with Windows Vista

- Click on the Windows button in the bottom left corner of the desktop.
- 2. Click on Connect To.
- Under "Select a network to connect to", highlight tempecafe and click Connect.
- 4. A warning message will be displayed. Click **Connect Anyway**.
- 5. Once the connection is established, a dialog box will appear. Click **Close**.
- 6. Configure your browser to point to 164.50.160.202 and port: 8080 as your proxy server.

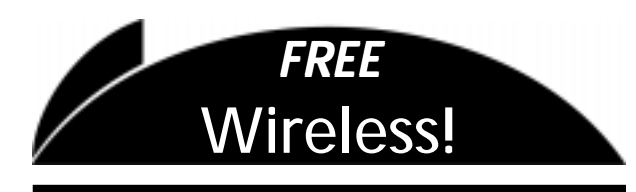

Connecting to the Wireless Library Network with Windows Vista

- 1. Click on the Windows button in the bottom left corner of the desktop.
- 2. Click on Connect To.
- Under "Select a network to connect to", highlight tempecafe and click Connect.
- A warning message will be displayed. Click Connect Anyway.
- 5. Once the connection is established, a dialog box will appear. Click **Close**.
- 6. Configure your browser to point to 164.50.160.202 and port: 8080 as your proxy server.

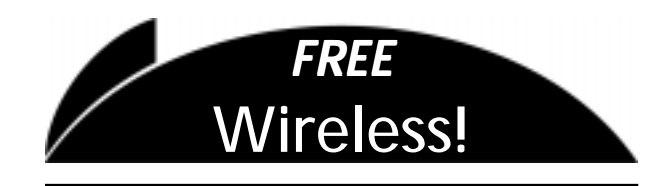

Connecting to the Wireless Library Network with Windows Vista

1. Click on the Windows button in the bottom left corner of the desktop.

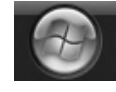

- 2. Click on Connect To.
- Under "Select a network to connect to", highlight tempecafe and click Connect.
- A warning message will be displayed. Click Connect Anyway.
- 5. Once the connection is established, a dialog box will appear. Click **Close**.
- 6. Configure your browser to point to 164.50.160.202 and port: 8080 as your proxy server.